## Installation der SOUNDLIGHT PCI DMX Interfacekarte 1514PCI, 2514PCI

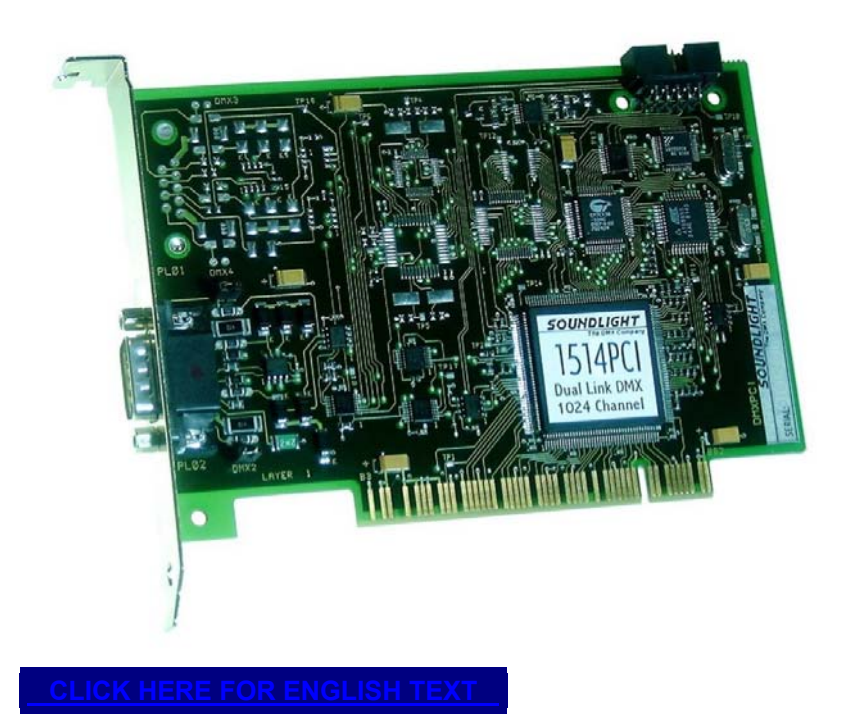

Diese Installationsanleitung gilt für die PCI DMX512 Interfacekarten 1514PCI (dual link, 1024 Kanäle) und 2514PCI (quad link, 2048 Kanäle).

Die Installation ist möglich unter Windows 98 und unter Windows XP. Eine Installation unter Windows 95 wird nicht unterstützt.

## **INSTALLATION UNTER WINDOWS 98**

Trennen Sie Ihren Rechner vom Netz, öffnen Sie ihn und setzen Sie die PCI Karte in einen freien PCI Steckplatz (weisse/graue kurze Slotleiste) ein.

VORSICHT! Statische Entladung kann Ihre wertvolle Elektronik beschädigen. Belassen Sie Interfacekarten solange als möglich in ihren antistatischen Schutzhüllen, und entladen Sie sich gegen das Rechnerchassis, bevor Sie Karten einsetzen oder entnehmen.

Überzeugen Sie sich davon, daß die Karte einwandfrei und richtig im Steckplatz sitzt und befestigen Sie sie mit der Slotblech-Schraube. Schließen Sie den Rechner wieder.

Beim nächsten Hochfahren wird Windows eine neue Komponente (Multimedia-Karte) erkennen. Die Installation wird automatisch durchgeführt; legen Sie dazu die Treiberdiskette ein und folgen Sie den Anweisungen auf dem Bildschirm.

Alternativ können Sie die Installation manuell durchführen.

Rufen Sie EINSTELLUNGEN - SYSEMSTEUERUNG auf und klicken Sie auf das Symbol HARDWARE.

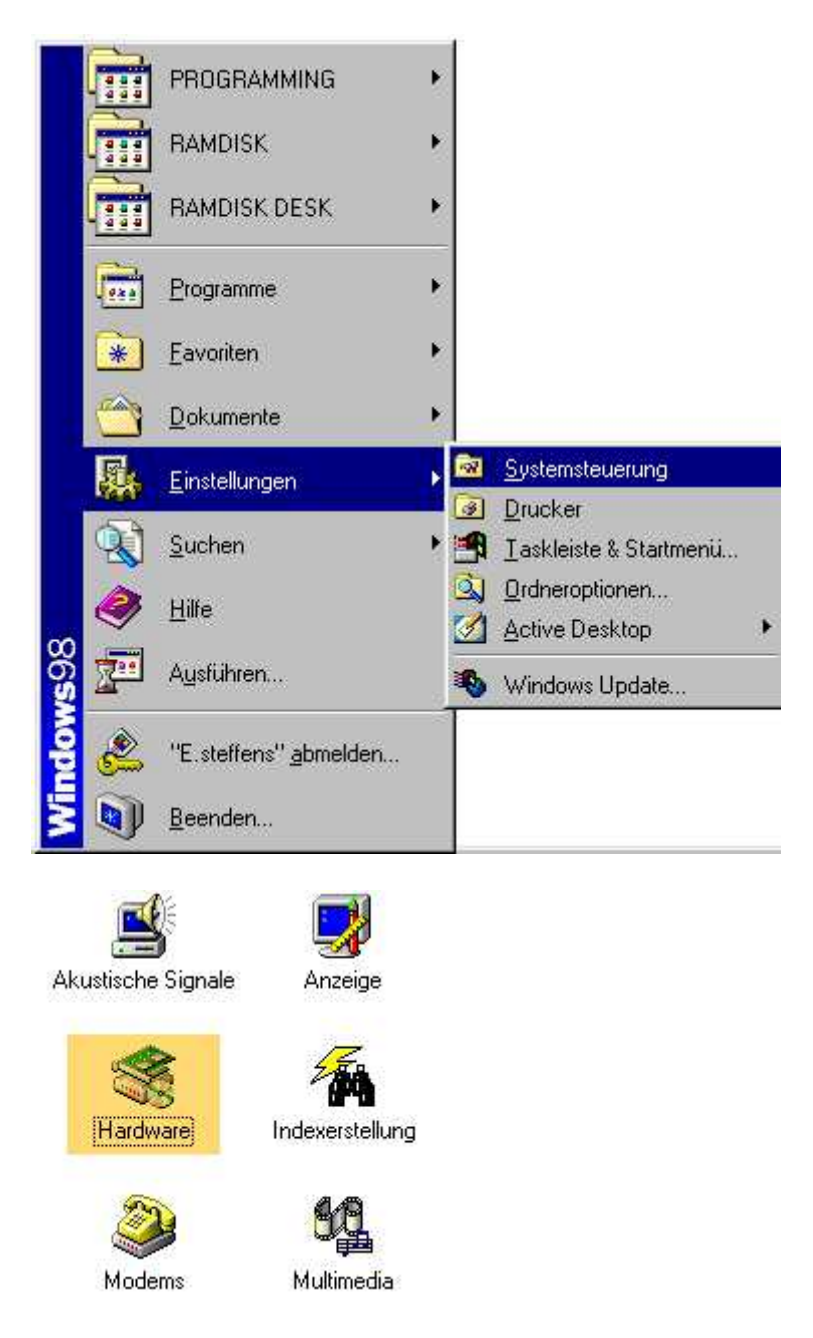

Es wird keine automatische Erkennung benötigt, da das zu installierende Gerät bekannt ist. Wählen Sie daher NEIN, DAS GERÄT IST NICHT IN DER LISTE.

| Hardware-Assistent |                                                                                                    |
|--------------------|----------------------------------------------------------------------------------------------------|
|                    | Ist das zu installierende Gerät in der Liste aufgeführt?                                                                                                    |
| Hardware-Assistent | <zurück weiter=""> Abbrechen</zurück>                                                                                                    |
|                    | Die Suche nach Hardware, die nicht Plug & Play<br>kompatibel ist, kann jetzt gestartet werden, oder Sie<br>können die Hardware in der Liste wählen.<br>Die aktuellen Einstellungen für neu identifizierte<br>Hardwarekomponenten werden automatisch festgestellt<br>und der entsprechende Treiber installiert. Es wird daher<br>empfohlen, nach neuer Hardware zu suchen. |

Aus der von Windows vorgeschlagenen Liste wählen Sie SOUND, VIDEO UND GAME CONTROLLER.

Weiter >

Abbrechen

< <u>Z</u>urück

| Add New Hardware W | izard<br>Select the type of hardware you want to install.<br><u>H</u> ardware types:                                                                                                    |
|--------------------|----------------------------------------------------------------------------------------------------|
|                    | <ul> <li>PCMCIA socket</li> <li>Ports (COM &amp; LPT)</li> <li>Printer</li> <li>SBP2</li> <li>SCSI controllers</li> <li>Sound, video and game controllers</li> <li>Storage device</li> <li>System devices</li> <li>Teledat USB 2 a/b Controller</li> <li>Universal Serial Bus controllers</li> </ul> |
|                    | < <u>B</u> ack Next > Cancel                                                                                                    |

Da die SOUNDLIGHT PCI DMX Interfacekarten nicht in der Liste enthalten sind, wählen Sie DISKETTE und danach DURCHSUCHEN.

| Hardwar                                              | re-Assistent                                                                         |                                                    |                                                                                      |                                                  |                   | ĺ.      |                    |
|------------------------------------------------------|--------------------------------------------------------------------------------------|----------------------------------------------------|--------------------------------------------------------------------------------------|--------------------------------------------------|-------------------|---------|--------------------|
| æ                                                    | Klicken Sie auf den                                                                  | Hersteller                                         | und das Modell der H                                                                 | lardwarekomp                                     | onente.           |         |                    |
| ~~~                                                  | Wenn das betreffer<br>Installationsdiskette<br>Komponente auch<br>und auf einen ande | ide Modell<br>verfügbar<br>Jann nicht<br>ren Hardw | nicht aufgeführt wird<br>ist, klicken Sie auf "I<br>zur Auswahl steht, kl<br>aretyp. | oder eine<br>Diskette''.Wenr<br>Icken Sie auf '' | n die<br>Zurück'' |         |                    |
| <u>H</u> erstell                                     | er;                                                                                  | Model                                              | le:                                                                                  |                                                  |                   |         |                    |
| (Gener<br>(Stand<br>ACER<br>Altec L<br>BTC<br>Cherry | ic USB Hub)<br>ard USB Host Cont<br>Labs Inc.<br>.ansing<br>GmbH                     | Gene                                               | ric USB Hub                                                                          |                                                  |                   |         |                    |
|                                                      |                                                                                      |                                                    |                                                                                      | Dis                                              | <u>k</u> ette     |         |                    |
|                                                      | Von Dis                                                                              | kette ins                                          | talliecen                                                                            |                                                  |                   | ×       |                    |
|                                                      |                                                                                      | Legen<br>Herstel<br>Laufwe                         | Sie die Installationsdi<br>Iers in das unten ausg<br>rk ein, und klicken S           | skette des<br>gewählte<br>je auf "OK".           | Abbre             | K       |                    |
|                                                      |                                                                                      | Herstel                                            | lerdateien kopieren v                                                                | on:                                              |                   | 20      |                    |
|                                                      |                                                                                      | A:N                                                |                                                                                      |                                                  | - <u>D</u> urchs  | uchen   |                    |
|                                                      | -                                                                                    |                                                    | Öffnen                                                                               |                                                  |                   |         | ? ×                |
|                                                      |                                                                                      |                                                    | Dateiname:                                                                           |                                                  | <u>O</u> rdner:   |         | ОК                 |
|                                                      |                                                                                      |                                                    | dmxpci.inf                                                                           |                                                  | a:N               |         | Abbrechen          |
|                                                      |                                                                                      |                                                    | dmxpci.inf                                                                           | ×                                                | a:\               | 1       | Netzwork           |
|                                                      |                                                                                      |                                                    |                                                                                      |                                                  |                   |         | IN <u>E</u> (2WEIK |
|                                                      |                                                                                      |                                                    |                                                                                      |                                                  |                   | 7       |                    |
|                                                      |                                                                                      |                                                    | 1                                                                                    |                                                  | zutwarka:         |         |                    |
|                                                      |                                                                                      |                                                    |                                                                                      |                                                  | a:                | •       |                    |
|                                                      |                                                                                      |                                                    |                                                                                      |                                                  |                   | 10. In. |                    |

Bestätigen Sie die Auswahl mit WEITER, WEITER und FERTIGSTELLEN.

|                  | evice                                                                                                    |
|------------------|----------------------------------------------------------------------------------------------------|
| <u>80</u>        | Click the Sound, video and game controllers that matches your hardware,<br>and then click OK. If you don't know which model you have, click OK. This<br>list shows only what was found on the installation disk. |
| Mode <u>l</u> s: |                                                                                                    |
| 1514PC           | I Dual link DMX-512 Card                                                                                                    |
|                  | JI QUAD IINK DMA-912 Caro                                                                                                    |
|                  |                                                                                                    |
|                  |                                                                                                    |

Wenn der Systemtreiber angefordert wird, klicken Sie einfach nochmals OK.

|                           | The hardware you are installing is Plug and<br>compatible                                    | l Play            |
|---------------------------|----------------------------------------------------------------------------------------------|-------------------|
| Copying Files.<br>Source: |                                                                                              | rt your new       |
| Sca<br>Des                | Files                                                                                        |                   |
|                           | The file 'dmxpci.sys' on (Unknown) cannot<br>be found.                                       | OK                |
|                           | Setup had trouble copying a file. Click OK to<br>try copying the file again. If this message | Cancel            |
|                           | reappears, quit setup and then try running<br>Setup again.                                   | <u>S</u> kip File |
|                           | <u>C</u> opy files from:                                                                     | <u>D</u> etails   |
|                           | A.\                                                                                          | Browse            |

| Add New Hardware Wiz | ard and the second second second second second second second second second second second second second second s |
|----------------------|----------------------------------------------------------------------------------------------------|
|                      | Windows found and installed the following Plug and<br>Play devices:<br>1514PCI Dual link DMX-512 Card           |
|                      | Are all your devices installed now?                                                                             |
|                      | < <u>B</u> ack Next > Cancel                                                                                    |

Damit ist das SOUNDLIGHT PCI DMX Interface installiert. Sie können nun die verfügbaren Demoprogramme starten und auf das Interface zugreifen.

## **INSTALLATION UNTER WINDOWS XP**

Trennen Sie Ihren Rechner vom Netz, öffnen Sie ihn und setzen Sie die PCI Karte in einen freien PCI Steckplatz (weisse/graue kurze Slotleiste) ein. Überzeugen Sie sich davon, daß die Karte einwandfrei und richtig im Steckplatz sitzt und befestigen Sie sie mit der Slotblech-Schraube. Schließen Sie den Rechner wieder.

Beim nächsten Hochfahren wird Windows eine neue Komponente (Multimedia-Karte) erkennen. Die Installation wird automatisch durchgeführt; legen Sie dazu die Treiberdiskette ein und folgen Sie den Anweisungen auf dem Bildschirm.

Alternativ können Sie die Installation manuell durchführen.

Beim Start meldet Windows XP, es habe neue Hardware gefunden.

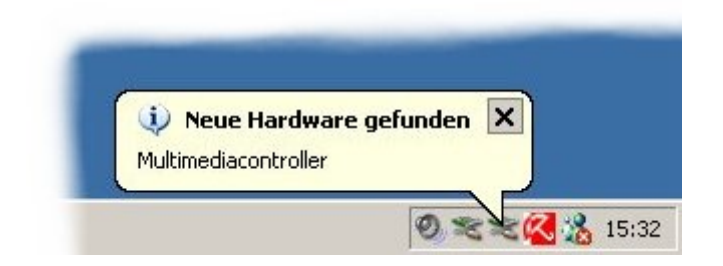

Legen Sie nun die Treiberdiskette in Laufwerk A: ein und klicken Sie erst dann auf WEITER.

| Assistent für das Suchen neu | ier Hardware                                                                                                    |
|------------------------------|----------------------------------------------------------------------------------------------------|
|                              | Willkommen                                                                                                    |
|                              | Mit diesem Assistenten können Sie Software für die folgende<br>Hardwarekomponente installieren:                                        |
| State Hits Alley             | Multimediacontroller                                                                                                    |
|                              | Falls die Hardwarekomponente mit einer CD<br>oder Diskette geliefert wurde, legen Sie diese<br>jetzt ein.<br>Wie möchten Sie vorgehen? |
|                              | Software automatisch installieren (empfohlen)                                                                                          |
| Contraction of the second    | O Software von einer Liste oder bestimmten Quelle<br>installieren (für fortgeschrittene Benutzer)                                      |
|                              | Klicken Sie auf "Weiter", um den Vorgang fortzusetzen.                                                                                 |
|                              | < <u>Z</u> urück <u>W</u> eiter > Abbrechen                                                                                            |

Die automatische Erkennung identifiziert nunmehr die neue Karte und installiert sie als Multimedia-Controller.

| Assistent für das Suchen neuer Hard | ware                         |               |
|-------------------------------------|------------------------------|---------------|
| Es wird gesucht                     |                              |               |
| Multimediacontroller                |                              |               |
|                                     | 3                            |               |
|                                     |                              |               |
|                                     |                              |               |
|                                     | <u>≺Zurück</u> <u>W</u> eite | er >Abbrechen |

| Assistent für das Suchen nei | ier Hardware                                                                                                    |
|------------------------------|----------------------------------------------------------------------------------------------------|
| Die Software wird install    | iert                                                                                                    |
| 1514PCI Dual I               | ink DMX-512 Card                                                                                                    |
| Hardware                     | einstallation                                                                                                    |
|                              | Die Software, die für diese Hardware installiert wird:<br>1514PCI Dual link DMX-512 Card<br>hat den Windows-Logo-Test nicht bestanden, der die Kompatibilität mit<br>Windows XP überprüft. (Warum ist dieser Test wichtig?)<br>Das Fortsetzen der Installation dieser Software kann die korrekte<br>Funktion des Systems direkt oder in Zukunft beeinträchtigen.<br>Microsoft empfiehlt strengstens, die Installation jetzt abzubrechen<br>und sich mit dem Hardwarehersteller für Software, die den<br>Windows-Logo-Test bestanden hat, in Verbindung zu setzen. |
|                              | Installation fortsetzen                                                                                                    |

Treiber für Windows XP werden auf eine spezielle Microsoft-Signatur geprüft. Da diese noch nicht enthalten ist, klicken Sie auf INSTALLATION FORTSETZEN, um den gefundenen Treiber dennoch zu installieren.

| Assistent für das Suchen neu                                                                                                    | er Hardware                                                    |
|----------------------------------------------------------------------------------------------------|----------------------------------------------------------------|
|                                                                                                    | Fertigstellen des Assistenten                                  |
|                                                                                                    | Die Software für die folgende Hardware wurde installiert:      |
| A STATEMENT                                                                                                    | 1514PCI Dual link DMX-512 Card                                 |
|                                                                                                    |                                                                |
| The Allen                                                                                                    |                                                                |
|                                                                                                    |                                                                |
| Statement of the statement of the statem | Klicken Sie auf "Fertig stellen", um den Vorgang abzuschließen |
|                                                                                                    | Nicken bie dur Tenig stellert, um dert vorgang abzuschlieben.  |
|                                                                                                    | < Zurück [Fertig stellen] Abbrechen                            |

Das macht Windows XP dann auch und registriert die Karte. Stören Sie sich nicht an dem Lautsprechersymbol für eine DMX-Karte, das Motiv kennzeichnet ganz allgemein die Multimedia-Controller und ist ein Windows Gimmick.

| 🔱 Neue Hardware gefun                   | den                        | ×      |
|-----------------------------------------|----------------------------|--------|
| Die neue Hardware wurde inst<br>werden. | alliert und kann jetzt ver | wendet |
| verden.                                 |                            |        |

DAmit ist die Installation vollständig. wenn Sie sich von der ordnungsgamäßen Installation überzeugen möchten oder Einstellungen zu ändern sind (nur für erfahrene Systemadministratoren empfohlen!), können Sie die Systeminfo unterEINSTELLUNGEN-SYSTEMSTEUERUNG-SYSTEM aufrufen.

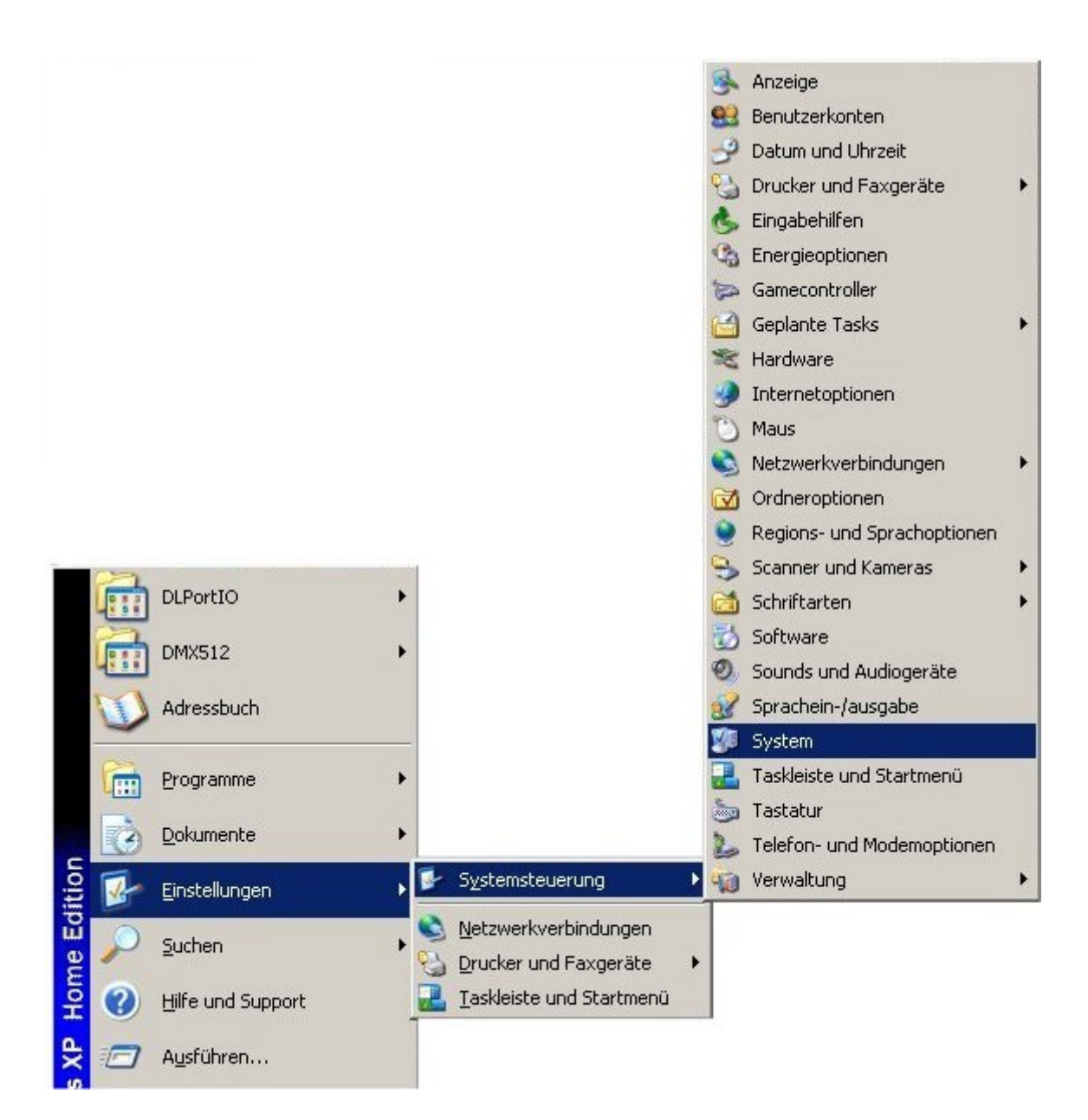

Klicken Sie auf der Lasche HARDWARE auf den Button GERÄTEMANAGER.

| oystenninedenn                   | erstellung Automa                                                                    | atische Updates 📔 🛛 Rer                                                                  | note  |
|----------------------------------|--------------------------------------------------------------------------------------|------------------------------------------------------------------------------------------|-------|
| Allgemein                        | Computername                                                                         | Hardware Erwe                                                                            | eiter |
| Hardware-Assis                   | stent                                                                                |                                                                                          |       |
| 💐 Mit d                          | em Hardware-Assistent köi                                                            | nnen Sie Hardware installiere                                                            | n.    |
|                                  |                                                                                      | <u>H</u> ardware-Assistent                                                               |       |
| Geräte-Manage                    | er                                                                                   |                                                                                          |       |
| Der G<br>Hard<br>Mana            | Geräte-Manager führt alle a<br>warekomponenten auf. Ve<br>ager, um die Eigenschafter | uf dem Computer installierten<br>rwenden Sie den Geräte-<br>n aller Komponenten zu änder | m.    |
|                                  |                                                                                      | Geräte-Manager                                                                           | 1     |
|                                  | - Telbeleighlerding                                                                  | <u>N</u> orato managor                                                                   | _     |
| Hardwareprofile                  |                                                                                      | <u></u>                                                                                  |       |
| Hardwareprofile                  | Hardwareprofile können S<br>gurationen einrichten und s                              | ie verschiedene Hardware-<br>speichern.                                                  |       |
| Hardwareprofile<br>Ober<br>konfi | Hardwareprofile können S<br>gurationen einrichten und :                              | ie verschiedene Hardware-<br>speichern.<br>Hard <u>w</u> areprofile                      |       |

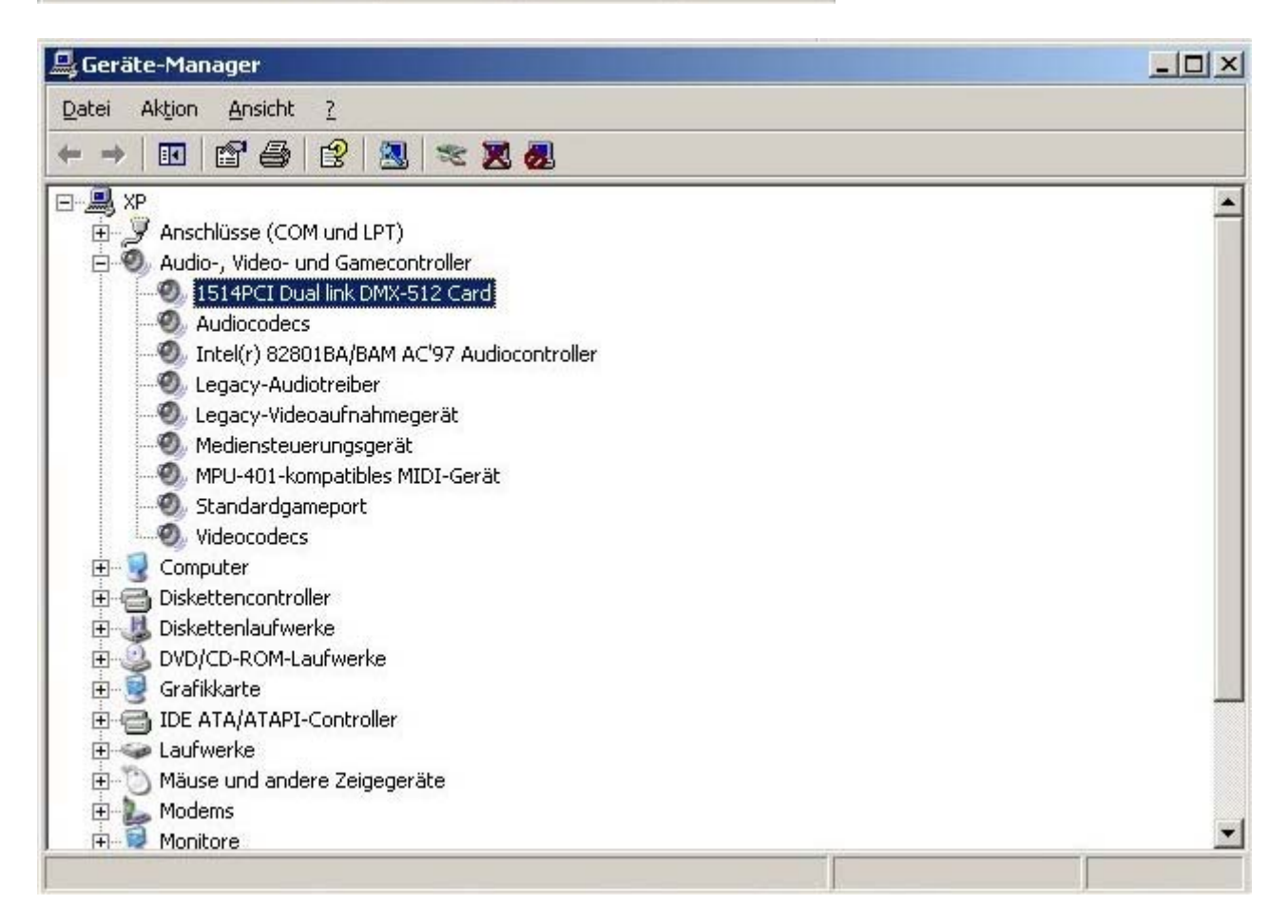

Durch Doppelklick auf den Eintrag können Sie die Geräteeigenschaften aufrufen. Wir empfehlen, die Einstellungen stets auf "automatische Einstellungen" zu belassen, damit die Plug-and-Play-Fähigkeit des Systems erhalten bleibt.

| Eigenschaften von 1514PCI Dual link DMX-512 Card                                                                   |
|----------------------------------------------------------------------------------------------------|
| Allgemein Treiber Ressourcen                                                                                       |
| 1514PCI Dual link DMX-512 Card                                                                                     |
| Gerätetyp: Audio-, Video- und Gamecontroller                                                                       |
| Hersteller: SOUNDLIGHT                                                                                             |
| Ort: PCI-Steckplatz 4 (PCI-Bus 2, Gerät 1, Funktion 0)                                                             |
| Das Gerät ist betriebsbereit.<br>Wenn Probleme mit diesem Gerät auftreten, klicken Sie auf<br>"Problembehandlung". |
| Geräteverwendung:                                                                                                  |
| OK Abbrechen                                                                                                    |

.

Um den Erfolg der Installation zu prüfen, enthält die Treiberdiskette das Programm WIZARD.EXE. Es prüft die Karte und den Treiber.

## Hinweis: Alle Treiber sind auch auf der beiliegenden CD enthalten.

Weitere Informationen, Demos und Applikationen entnehmen Sie der beiliegenden CD oder unserer Support-Website unter <u>http://www.pcdmx.de</u>. Supportinformationen zur SOUNDLIGHT PCI DMX-Karte 1514PCI und 2514PCI finden Sie auf der CD im Ordner \DMX\1514PCI\....